Activating the Trading **Signals Plugin** 

Troubleshooting common problems

Uninstalling

Installation Guide

# **Trading Signals Plugin**

### Download MT4 | Open Account

2

Traze account and MT4 Windows desktop terminal is required to make use of the Trading Signals Plugin.

### **Download The Plugin**

The plugin can be installed on your Zeal Capital Market MT4 Windows desktop terminal.

Login to your trading account on MT4 Windows desktop terminal using your credentials and server.

| Zeal Capital MT4 Term | ninal                          | ?                | $\times$ |
|-----------------------|--------------------------------|------------------|----------|
| Authorizat            | ion allows to get access to th | ne trade account |          |
| Login:                | 2933545 ~                      |                  |          |
| Password:             | •••••                          |                  |          |
| Server:               | ZealCapitalMarketSC-Live0      | 2                | ~        |
|                       | Save account information       | n                |          |
| -                     | Login Cancel                   |                  |          |

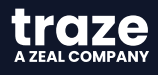

Activating the Trading Signals Plugin

Troubleshooting common problems

Uninstalling

After logging in successfully, run the Expert Advisor installer file. Follow the instructions given to complete the installation.

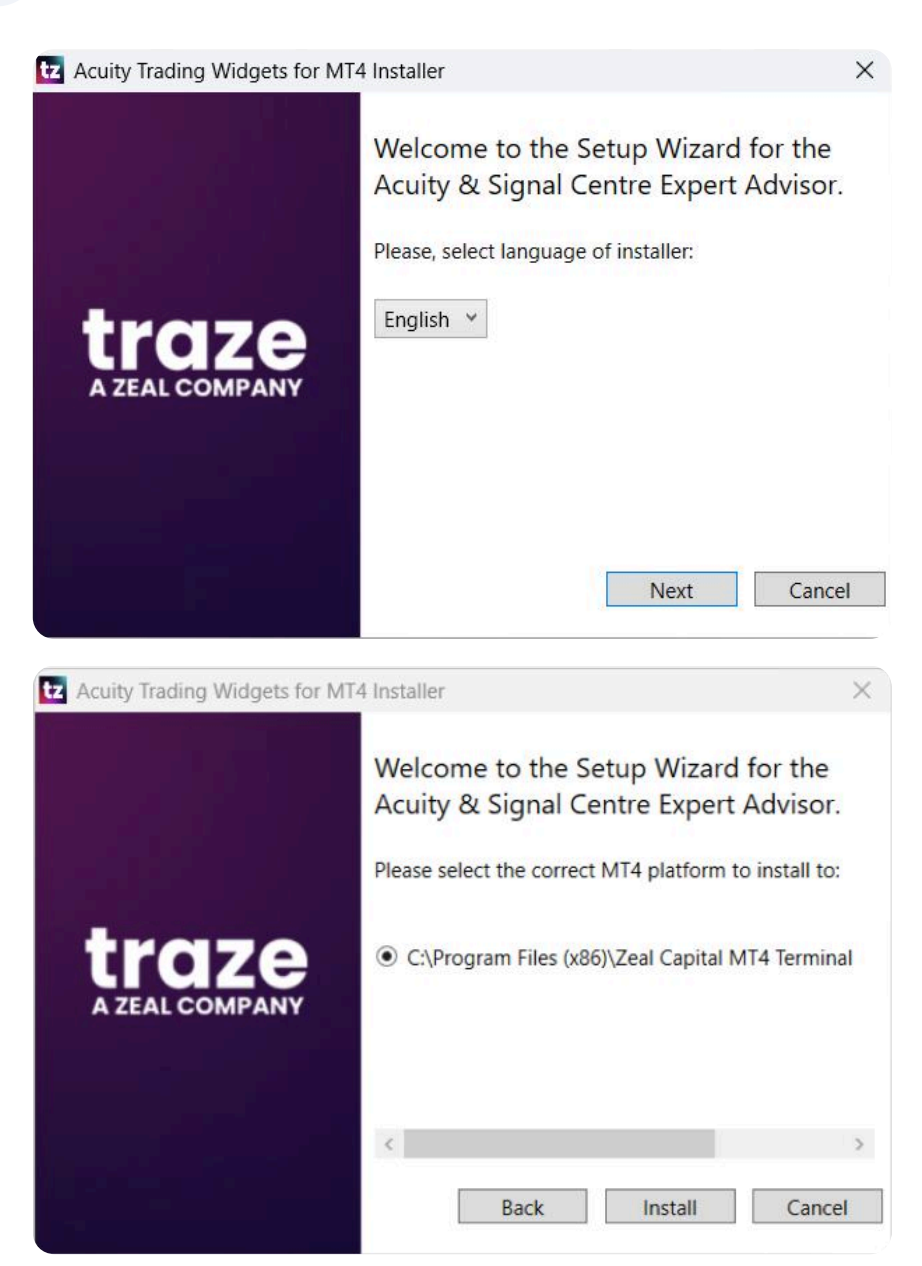

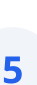

Finalizing Installation. After you have followed all the previous steps, restart (close and open again) your Zeal Capital Market MT4 Windows desktop terminal to complete the installation.

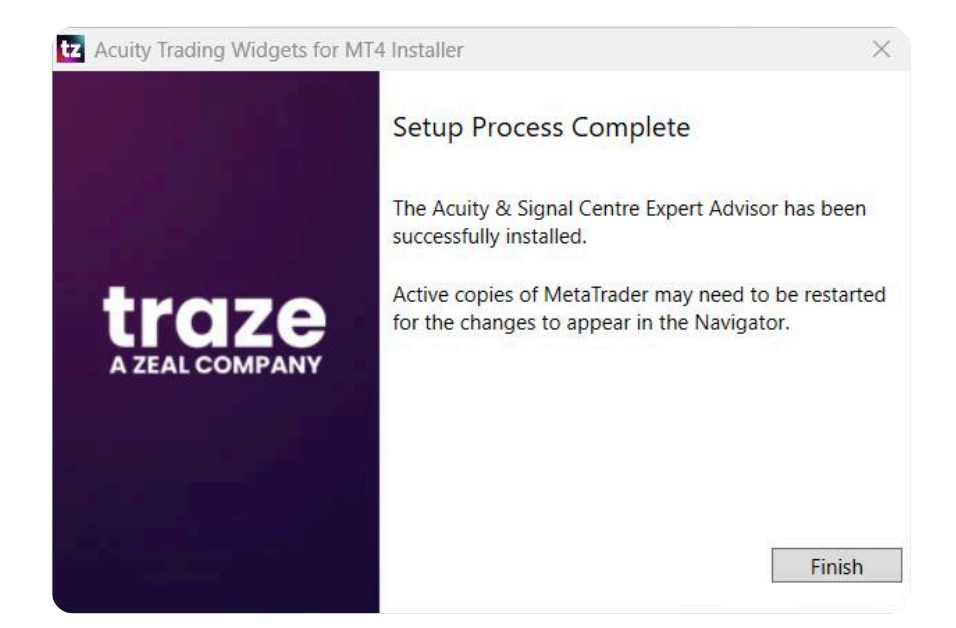

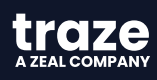

Activating the Trading Signals Plugin

Troubleshooting common problems

Uninstalling

Activate the plugin for MT4.

- After completing the Expert Advisor installation, open MT4 Windows desktop terminal.
- Click on the "AutoTrading" button at the top.

| SC- | Live02 | - Ze | al Capit | al Mar | ket (S | leych | elles) | Limi | ted -  | [XAU  | USD, | H1] |   |   |   |   |   |    |   |
|-----|--------|------|----------|--------|--------|-------|--------|------|--------|-------|------|-----|---|---|---|---|---|----|---|
| ts  | Tools  | s V  | /indow   | Help   | р      |       |        |      |        |       |      |     |   |   |   |   |   |    |   |
|     | 1      | а,   | New Or   | der 🤞  | > 2    | 3 @   | ) (    | d Au | utoTra | ading | 11   | 10  | 4 | Ð | Q | - | 1 | 1k | E |
|     | А      | T    | \$       | M1     | M5     | M15   | M30    | H1   | H4     | D1    | ₩1   | MN  |   |   |   |   |   |    |   |

- 2
- Begin using your Trading Signals Plugin under the name Zeal Capital Market AnalysisIQ.

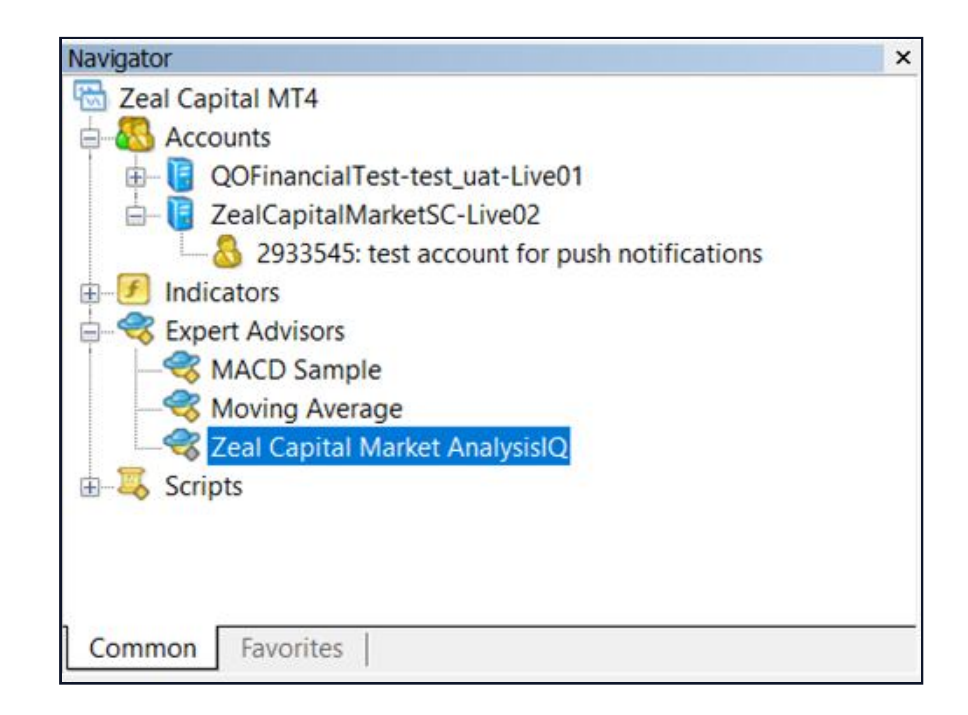

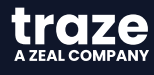

3

Δ

Activating the Trading Signals Plugin

Troubleshooting common problems

Uninstalling

Right-click on the plugin and click Attach to a chart, press OK.

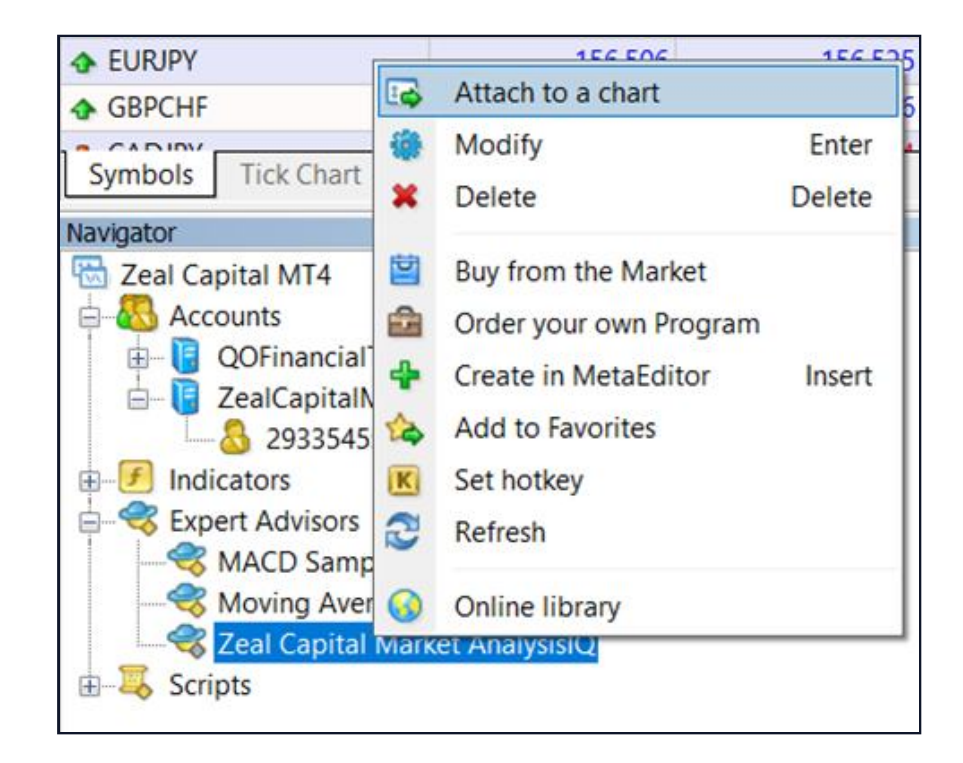

The trading ideas presented in the plugin are limited to your terminal's Watch List. If you would like to remove this limitation and see more ideas, right-click on any instrument of your Watch list and select Show All. Then double left-click on Zeal Capital Market AnalysisIQ plugin and press Yes to restart it.

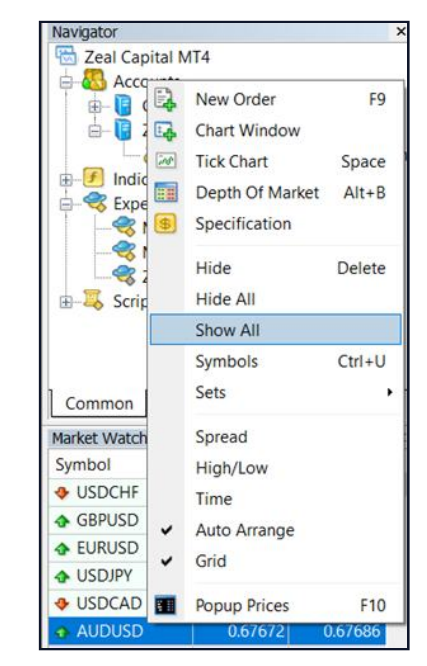

| Zeal Cap | ital MT4 Terminal                                                             |                                              | ×                     |
|----------|-------------------------------------------------------------------------------|----------------------------------------------|-----------------------|
| ?        | Do you really want to stop 'Zeal Cap<br>execute 'Zeal Capital Market Analysis | ital Market Analysis<br>sIQ' on the chart 'U | IQ' and<br>SDCHF,H1'? |
|          |                                                                               | Yes                                          | No                    |

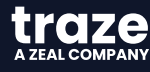

# Activating the Trading Signals Plugin

Troubleshooting common problems

Uninstalling

You are now ready to access your powerful new Trading Ideas tool! Expand the window or customize the size as you prefer.

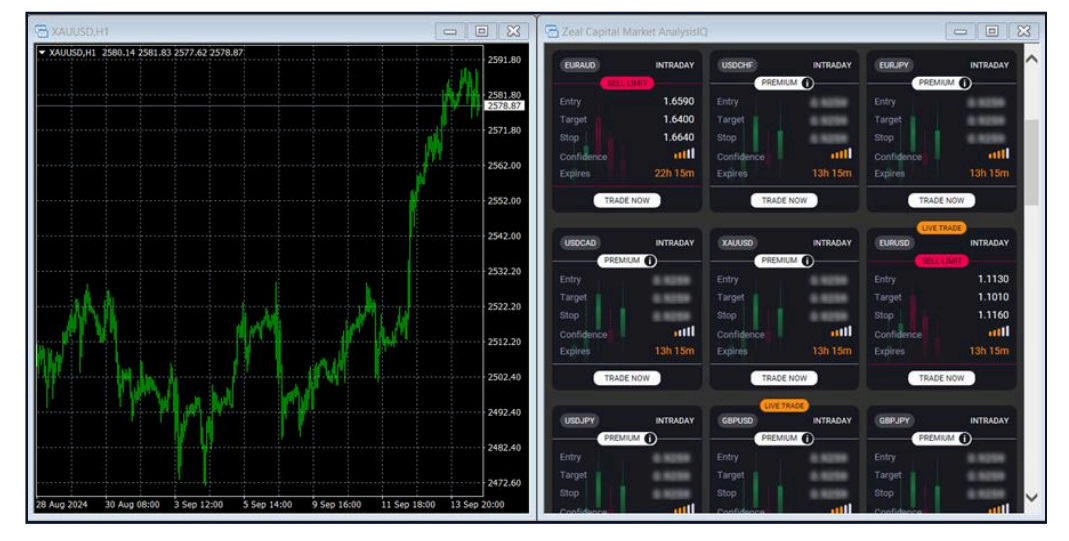

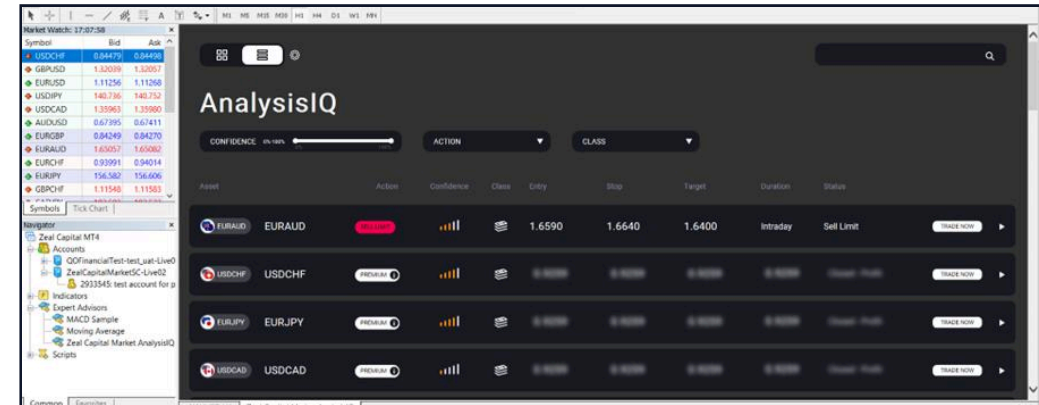

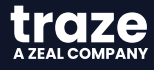

Activating the Trading Signals Plugin

Troubleshooting common problems

Uninstalling

# 1

An error message occurs while running the installer.

**Possible reason:** if you have an older installation of the expert advisors, those files might have become corrupt and prevent an updated installer to successfully complete the process.

#### **Resolution steps:**

- Uninstall the expert advisors from the "Add/Remove Programs" section in Windows.
- Run the installer again.
- If the problem persists, please contact Zeal Capital Market customer support team for additional troubleshooting.
  - 2

After installing and attaching the EA to a chart, an error message "Please input your API key" appears.

**Possible reason:** for older versions of the installer the API key was written in the downloaded file name. This is where the authorization process run by the EA was getting the account information from. Newer versions (as of October 2021) should not have this problem.

#### **Resolution steps:**

- Copy the following API key from here: 7f24a15b-9e5e-4743-ac73-c5a0f83e8eae
- Input the copied API key into the window above and click Login.
- If the above step doesn't resolve the problem, please report it to Zeal Capital Markets customer support team.

| \lambda Login |         | × |
|---------------|---------|---|
| Please input  | API key |   |
|               |         |   |
|               | Login   |   |

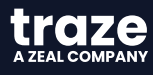

Activating the Trading Signals Plugin

Troubleshooting common problems

Uninstalling

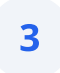

After installing and attaching the EA to a chart, the EA does not load, and no error message is displayed.

**Possible reason:** the Trading Ideas EAs load the plugins using external scripts and DLLs, and this option may be disabled in MetaTrader for security reasons.

**Resolution steps:** 

- Attach the EA to the chart again by double-clicking the EA or by right-clicking it and selecting " Attach to a chart ".
- In the Expert Advisors Settings menu that comes up, access the "Common" tab.
- Make sure that "Allow DLL imports" in the Safety section is checked

| er - Zear Capitar Market AllarysisiQ                                                                 |                                                                                                    |
|----------------------------------------------------------------------------------------------------|----------------------------------------------------------------------------------------------------|
| out Common Dependencies                                                                              |                                                                                                    |
| Common Long & Short v positions Enable alerts Disable alert once hit Live Trading Allow live trading | Safety          Image: Safety         Image: Allow DLL imports         Image: Allow import of external experts         Image: Allow modification of Signals settings |
|                                                                                                    | OK Cancel Rese                                                                                                    |

After installing and attaching the EA to a chart, an error "Access to server name denied" appears.

**Possible reason:** when expert advisors are set up on an account, we ensure that only specified MetaTrader servers are permitted or "white-listed". This error usually arises if the server that the user is connecting from, has not been added to the white-list.

#### **Resolution steps:**

- Check that the server you are connecting to belongs to Zeal Capital Markets and has given you access to the Zeal Capital Markets Trading Ideas expert advisor.
- If yes, please reach out to Zeal Capital Markets customer support team and request to add this server to the white-list.
- If not, please make sure you are connecting to the server that belongs to Zeal Capital Markets and has given you access to the expert advisor.

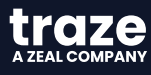

Activating the Trading Signals Plugin

Troubleshooting common problems

Uninstalling

Run the downloaded Expert Advisor installer and follow the Remove procedure presented below. At the last step the EA will be removed.

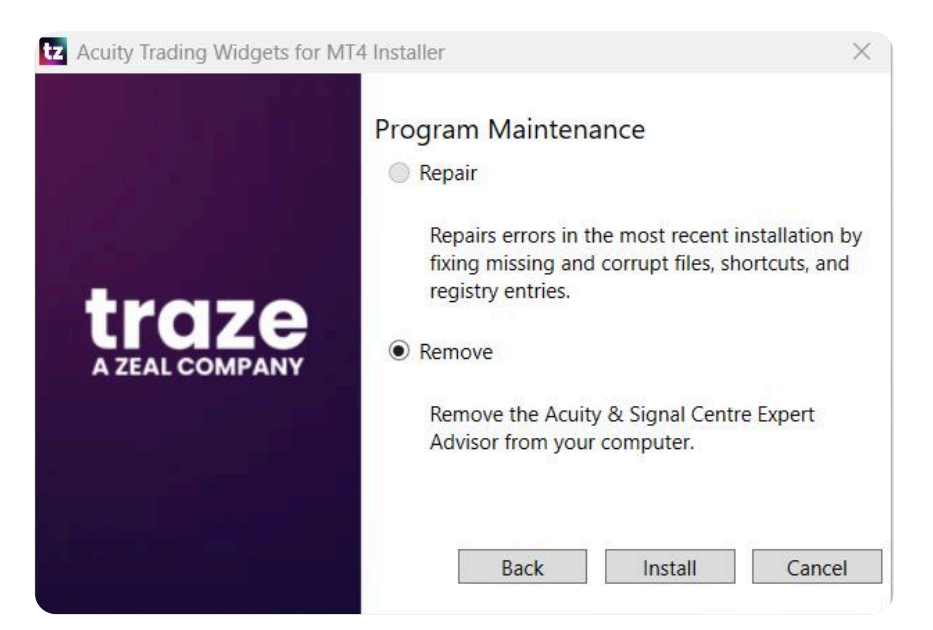

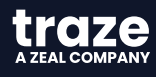